# <u>Making Graphs In Microsoft Excel 2013:</u> <u>A Short Tutorial</u>

Written by Justin Feng for Physical Science 303 January 11, 2014

### **TABLE OF CONTENTS**

| Chapter I:   | The Basics                              | 2  |
|--------------|-----------------------------------------|----|
| Chapter II:  | Graphing Functions                      | 9  |
| Chapter III: | Multiple Sets of Data in a Single Graph | 16 |

### **Chapter I: The Basics**

In this Chapter, you will learn how to turn this list of numbers:

| Х    | у     |
|------|-------|
| 1.00 | 2.10  |
| 2.00 | 3.80  |
| 3.00 | 6.20  |
| 4.00 | 7.60  |
| 5.00 | 10.50 |

into this graph:

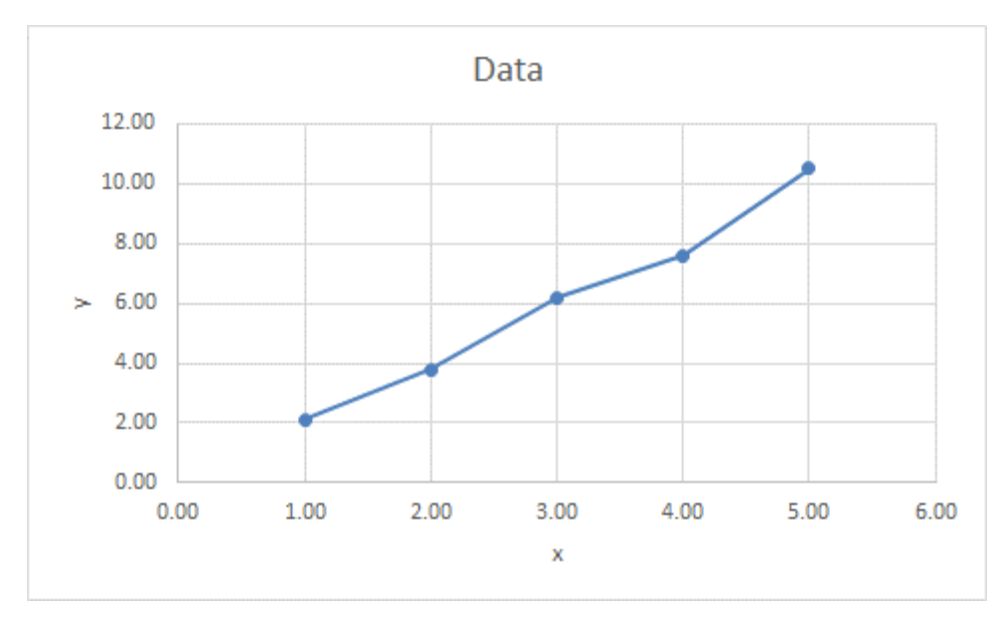

#### **Entering Data**

1) Open a New Blank Workbook in Excel, and enter the data into the workbook:

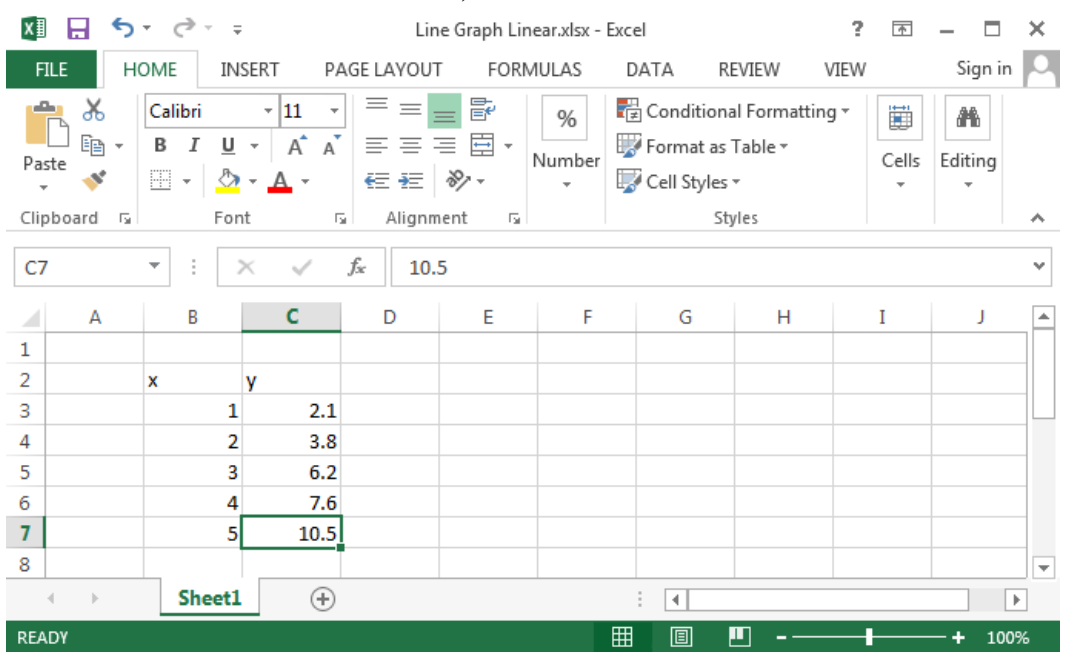

Note that the x-values do not show the correct decimal places; even if you explicitly type "1.0" into a cell, it will still display "1." To fix this, go to the next step:

2) Select the data, and right-click on the selected data (ctrl-click for Mac). A menu will open; click on the "*Format Cells*" option:

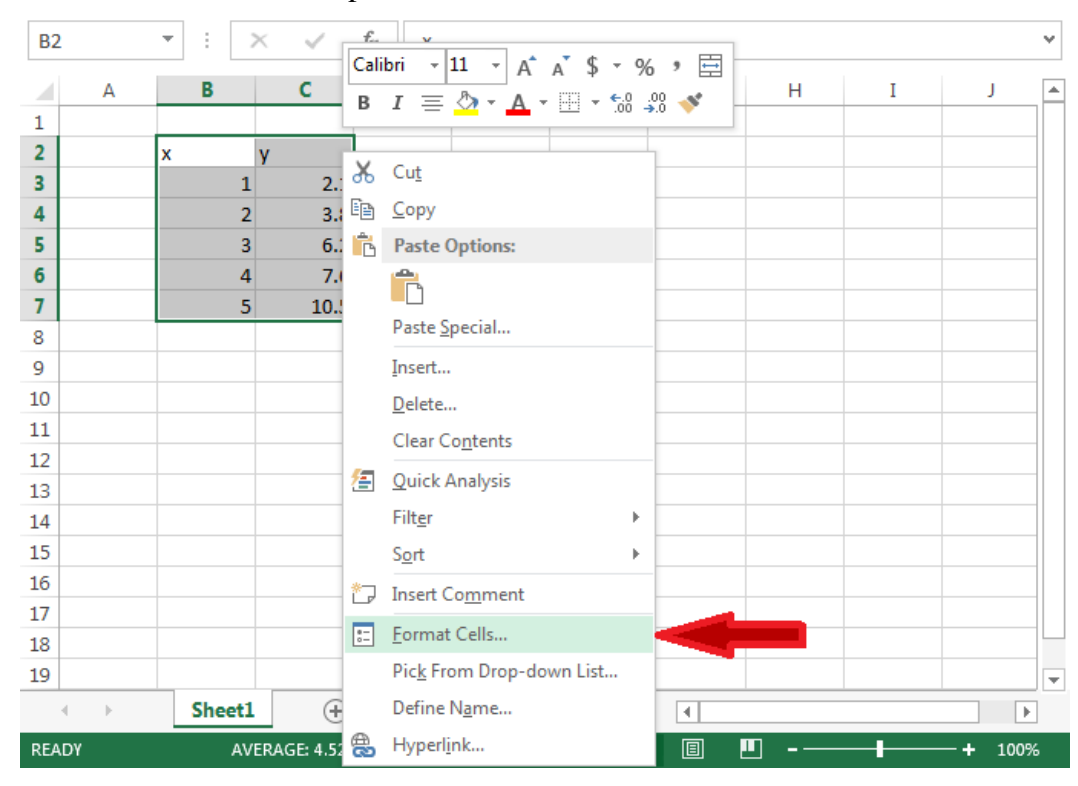

3) The following box will open. Under the Category menu, select "*Number*" and set the number of decimal places to 2:

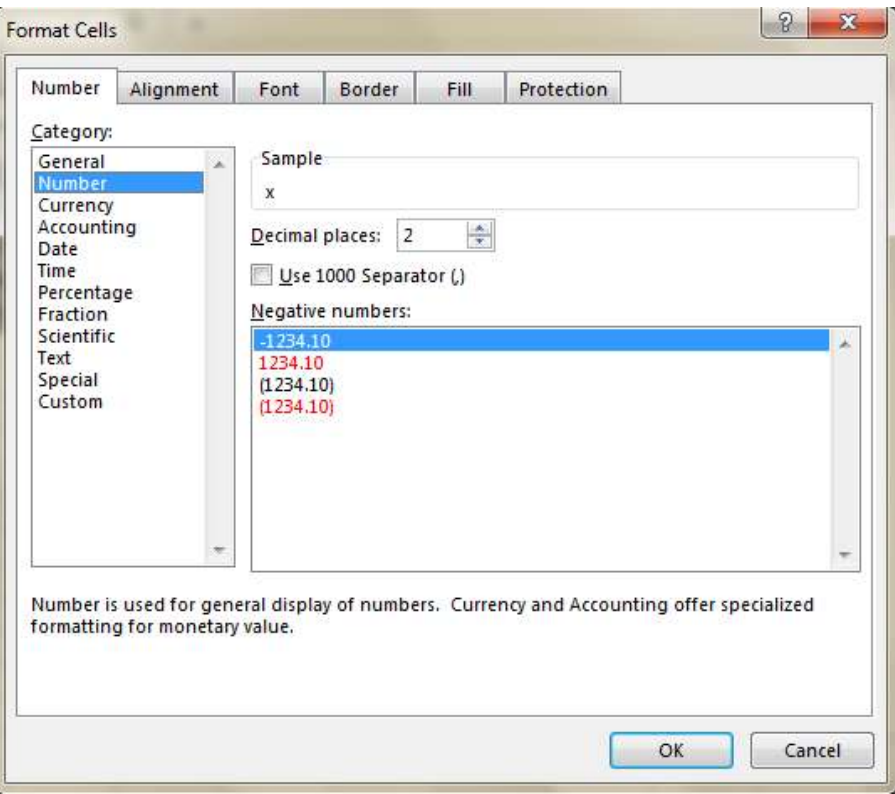

After clicking OK, the data should look like this:

| 🚺 🖯 🏷 👌 ÷ |      |                                       |                        | Line Graph Linear.xlsx - Excel |                                                                                                    |             |                                                 |                                           | ? 🗹   | >            | × |
|-----------|------|---------------------------------------|------------------------|--------------------------------|----------------------------------------------------------------------------------------------------|-------------|-------------------------------------------------|-------------------------------------------|-------|--------------|---|
| FIL       | EH   | IOME INSE                             | RT PA                  | GE LAYOUT                      | FORM                                                                                                    | IULAS       | DATA RE                                         | VIEW VI                                   | EW    | Sign in      | P |
| Past      | te 🖋 | Calibri<br>B I U •<br>E • 🖉 •<br>Font | - 11 -<br>A A A<br>A · | ≡≡∎<br>≡≡∃<br>€ ₩<br>Alignme   | <ul> <li>■</li> <li>■</li> <li>■</li> <li>■</li> <li>*</li> <li>*</li></ul> | %<br>Number | E Conditiona<br>Format as<br>Cell Styles<br>Sty | l Formatting<br>Fable <del>-</del><br>Ies | Cells | H Editing    | ^ |
| B2        |      | • : ×                                 | < .                    | f <sub>x</sub> X               |                                                                                                    |             |                                                 |                                           |       |              | ۷ |
|           | А    | В                                     | С                      | D                              | E                                                                                                    | F           | G                                               | н                                         | I     | L            |   |
| 1         |      |                                       |                        |                                |                                                                                                    |             |                                                 |                                           |       |              |   |
| 2         |      | х у                                   | 7                      |                                |                                                                                                    |             |                                                 |                                           |       |              |   |
| 3         |      | 1.00                                  | 2.10                   |                                |                                                                                                    |             |                                                 |                                           |       |              |   |
| 4         |      | 2.00                                  | 3.80                   |                                |                                                                                                    |             |                                                 |                                           |       |              |   |
| 5         |      | 3.00                                  | 6.20                   |                                |                                                                                                    |             |                                                 |                                           |       |              |   |
| 6         |      | 4.00                                  | 7.60                   |                                |                                                                                                    |             |                                                 |                                           |       |              |   |
| 7         |      | 5.00                                  | 10.50                  |                                |                                                                                                    |             |                                                 |                                           |       |              | - |
| 8         |      |                                       |                        | 個                              |                                                                                                    |             |                                                 |                                           |       |              | - |
| 9         |      |                                       |                        |                                |                                                                                                    |             |                                                 |                                           |       |              | - |
| 10        |      |                                       |                        |                                |                                                                                                    |             |                                                 |                                           |       |              | - |
| 11        |      |                                       |                        |                                |                                                                                                    |             |                                                 |                                           |       |              | - |
| 12        |      |                                       |                        |                                |                                                                                                    |             |                                                 |                                           |       |              | - |
| 1.5       | - K  | Sheet1                                | •                      |                                |                                                                                                    |             | : 4                                             | <u> </u>                                  |       |              |   |
| READ      | ργ   | AVE                                   | RAGE: 4.52             | COUNT: 1                       | 2 SUM: 41                                                                                                    | 5.20        | ₩ 0                                             | <u> </u>                                  | 1     | <b>+</b> 100 | % |

#### **B. Graphing Data**

4) To make a graph, click on the "*INSERT*" tab at the top of the window (indicated by the orange circle). Then select the data and click on the "*Insert Scatter (X,Y) or Bubble Chart*" option (indicated by the red arrow):

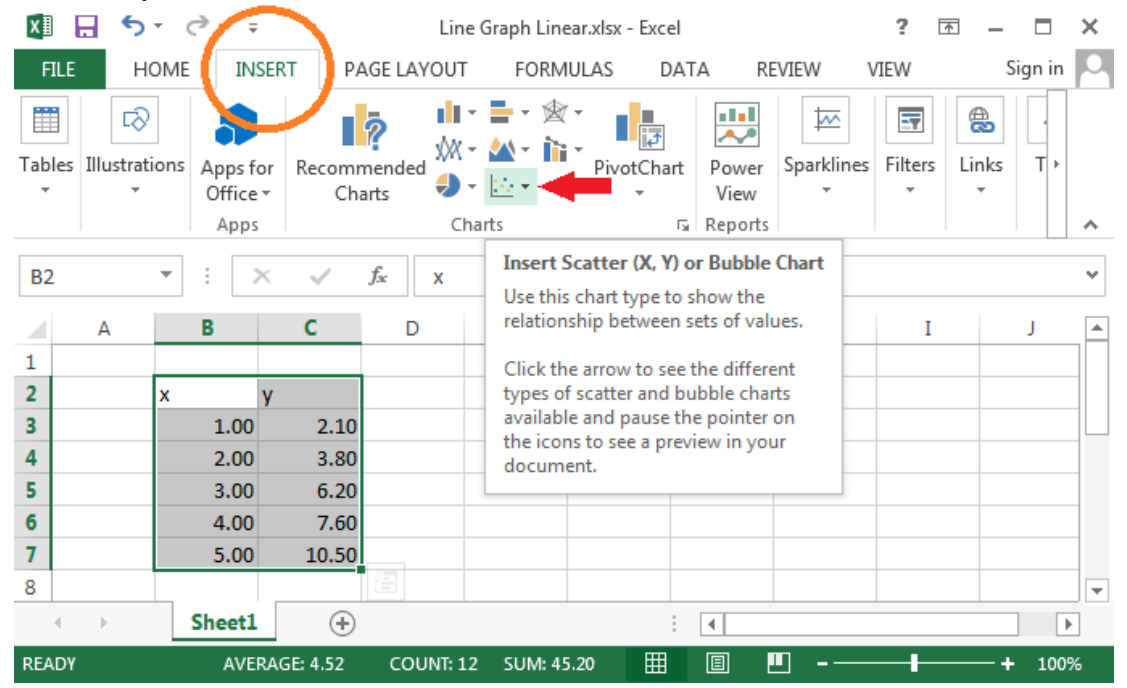

5) The following menu will open. Click on the highlighted option to make a graph (this makes a graph where the data points are connected by lines).

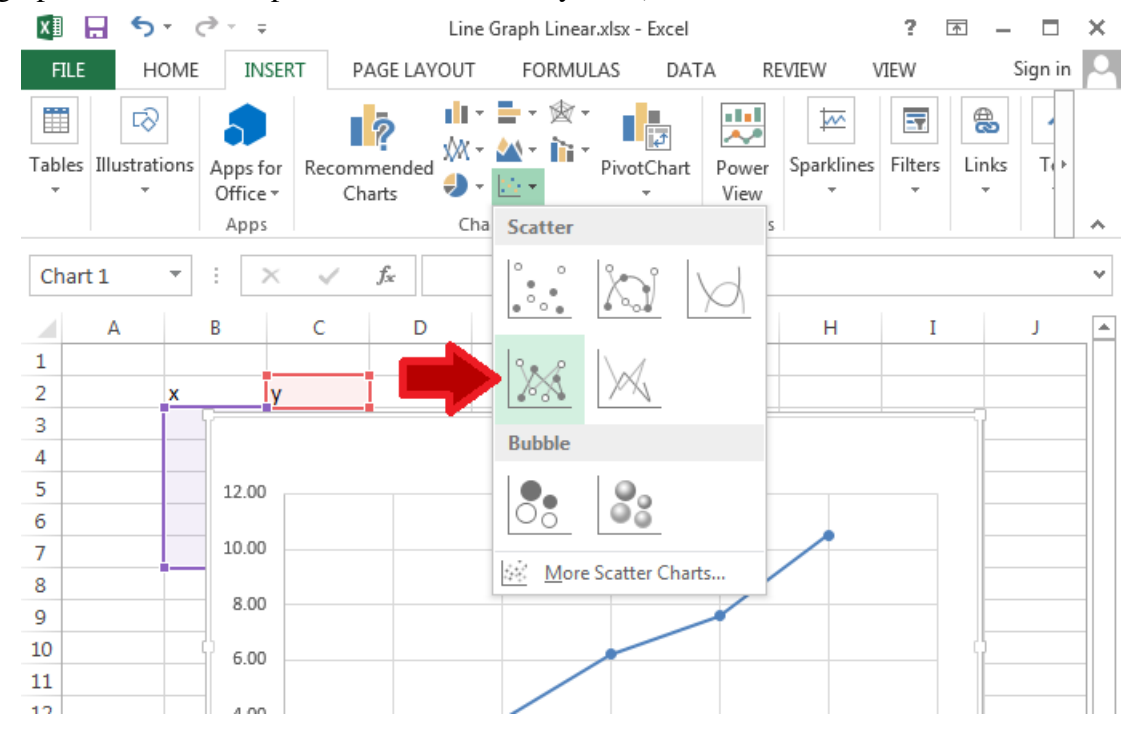

## Click here to download full PDF material